## Infinite Campus: Navigating the Parent Portal

Always begin work by logging into the Infinite Campus Portal. For more information, see the Infinite Campus: Accessing Parent Portal help guide.

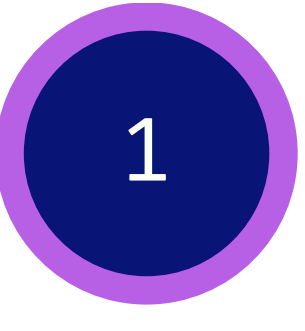

Once logged in, parents will see the **Parent Home Screen**. It provides a brief attendance and assignment summary for all associated children. It also shows district announcements and recent messages.

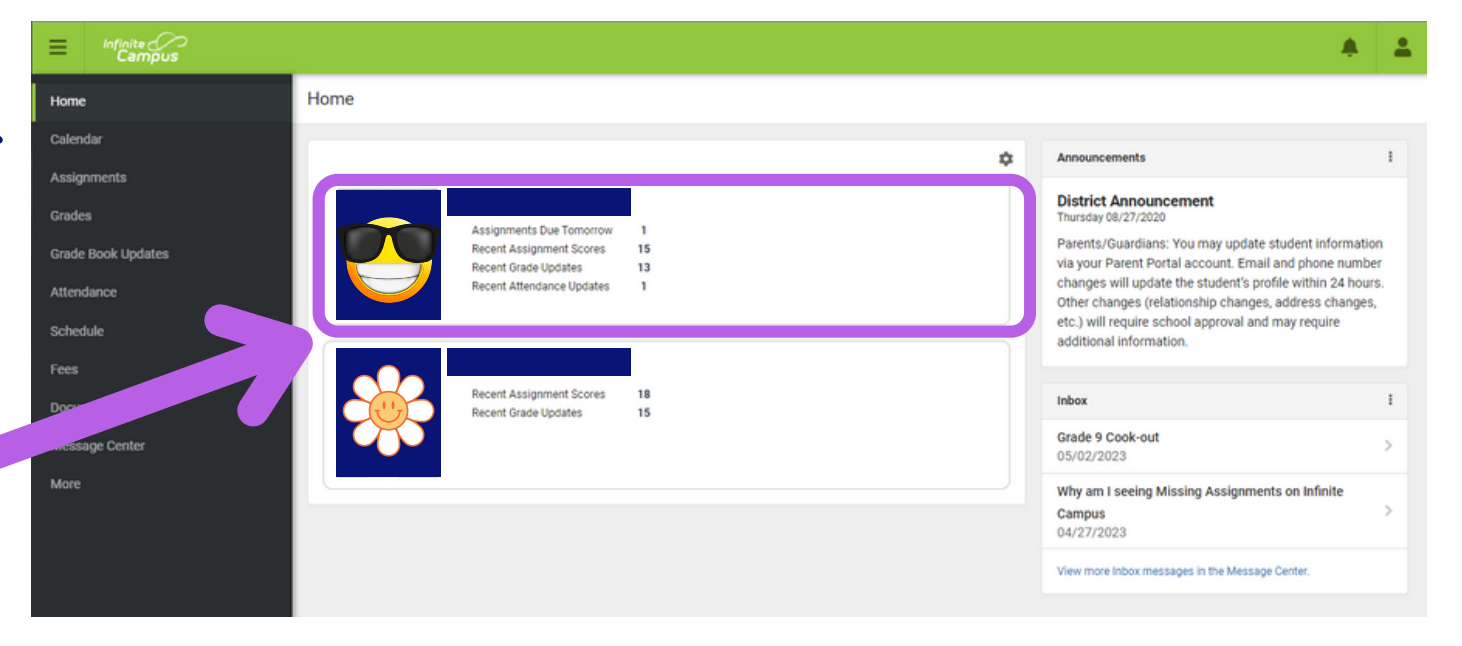

Click on a **Student Block** to access the Home Page for that student.

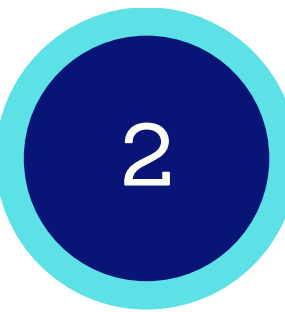

After clicking on a student, parents will see the student's **Home Screen**. It provides an overview of the student's updates and includes items needing attention, announcements, and messages.

Depending on the size of your screen, you may to need click this **Menu icon** show/hide the side bar.

Click the **Settings Cog** to adjust the timeframe of info displayed.

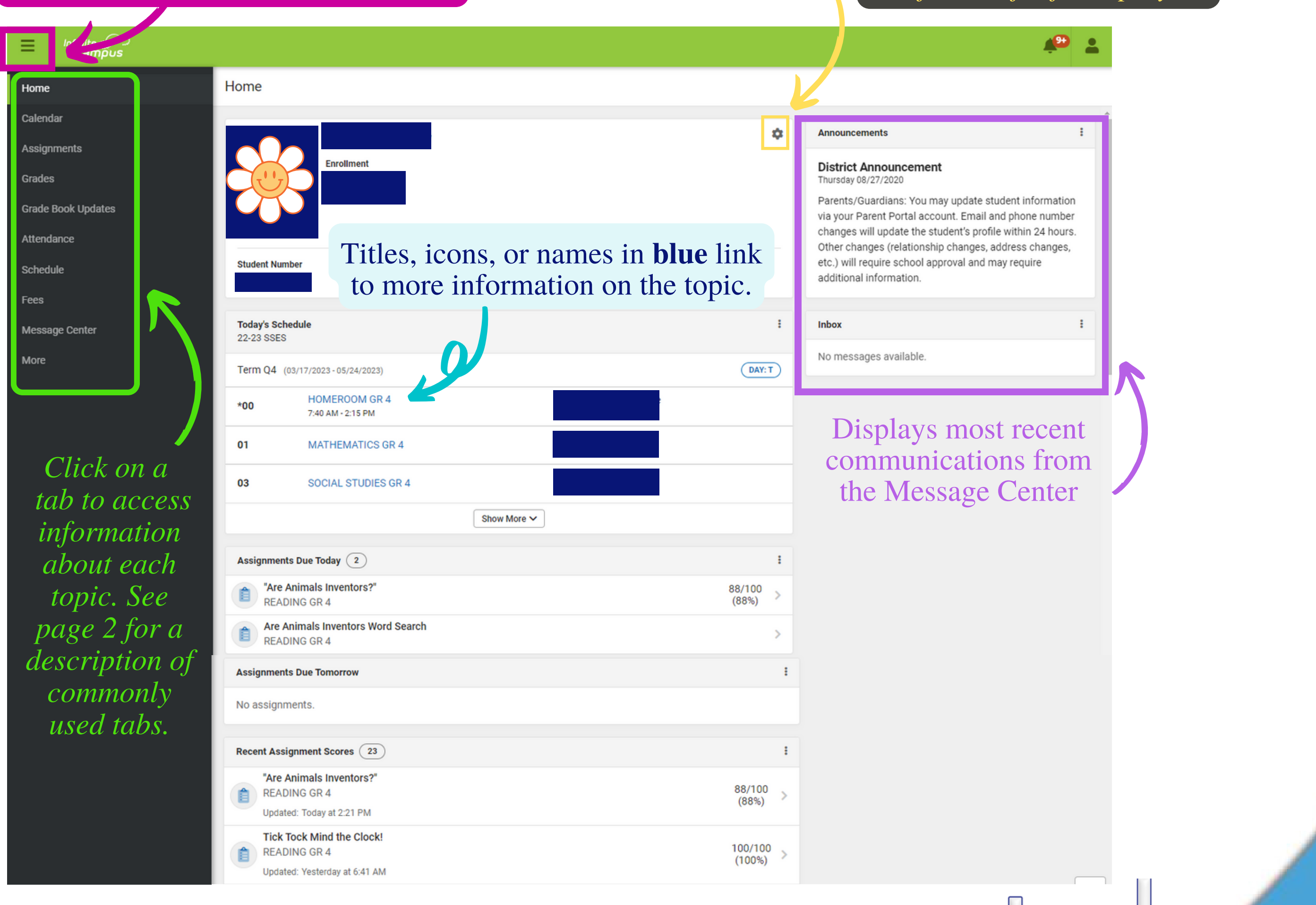

Click HERE to access NCSS Parent Connect: Infinite Campus page.

## **Infinite Campus: Navigating the Parent Portal**

The Calendar displays data in 3 different

modes: Assignments, Schedule, &

Attendance. For Assignments and

Commonly used tabs on the side bar include:

Grades tab shows all student grades for all grading periods.

ton lechnol Teach for Tomorrow

3

| Grades                                                                                                    |                                                                                                    |                                                                                                    |                                                                   |                                           |                                            | I ne Assignment                                                                                                    |
|----------------------------------------------------------------------------------------------------|----------------------------------------------------------------------------------------------------|----------------------------------------------------------------------------------------------------|-------------------------------------------------------------------|-------------------------------------------|--------------------------------------------|----------------------------------------------------------------------------------------------------|
| All Terms 1 2 3 4<br>Term 1 (07/01 - 10/04)<br>Cumulative GPA: 2.05                                                                                                    | Settings<br>Grades Settings<br>Hide dropped courses<br>Hide rows without grades or assignment<br>Expand All Collapse All                                                                                                | Pre-Calculus                                                                                                    |                                                                   | 3+                                        | Calendar<br>Assignments                    | collects all of the stuassignments with a on today. Click of assignment to view details.                                     |
| Progress Term Grade                                                                                                    | (92%)<br>(89%)<br>(89%)<br>in-progress                                                                                                    | Grade Total<br>Homework<br>Trig Worksheet<br>Due: 08/21/2019                                                                                                    | (0<br>In-pr<br>89,<br>(8<br>(8<br>(8)<br>(8)<br>(8)<br>(8)<br>(8) | 9%)/100<br>/100<br>9%) -<br>//25<br>0%) > | Grades                                     |                                                                                                    |
| English 10<br>Demonstrate proficiency in basic concepts of schol/<br>Cite thorough textual examples (explicit and inferrer                                                                                                    | arly writing P<br>d) to support analysis P                                                                                                    | pg 45 - #1, 3, 7, 9, 13<br>Due: 08/19/2019<br>Introduction to Pre-Calc<br>Due: 08/16/2019                                                                                                 | 46<br>(9<br>23<br>(9                                              | 5/50<br>2%) ><br>3/25<br>2%) >            | Grade Book Updates                         | Grade book Upd                                                                                                    |
| Determine theme and explain how specific details re<br>Summarize the story without including personal opin<br>Analyze how complex characters develop, interact, i                                                                                                    | eveal the author's theme I<br>inions HP<br>and advance the plot P                                                                                                    |                                                                                                    |                                                                   |                                           | Attendance                                 | assignments that<br>been scored/updat                                                                                        |
|                                                                                                    |                                                                                                    |                                                                                                    |                                                                   |                                           | Schedule                                   |                                                                                                    |
| Attendance                                                                                                    | lists absence                                                                                                    | es and tard                                                                                                    | ies for the                                                       | s                                         | Schedule<br>Fees                           | The Schedule tool sho                                                                                                    |
| Attendance<br>selected term.<br>Attendance                                                                                                    | lists absence<br>Click on a cl                                                                                                    | es and tard<br>ass to viev                                                                                                    | ies for the<br>v the detail                                       | S                                         | Schedule<br>Fees<br>Message Center         | The Schedule tool show<br>the student's schedule f<br>each term. Schedules a<br>available for the whol                       |
| Attendance<br>22-23 AHS<br>1 2<br>Term 2 (01/06/2023 - 05/24/2023)                                                                                                    | lists absence<br>Click on a cl                                                                                                    | es and tard<br>ass to viev                                                                                                    | ies for the<br>v the detail                                       | S                                         | Schedule<br>Fees<br>Message Center<br>More | The Schedule tool show<br>the student's schedule for<br>each term. Schedules a<br>available for the whol<br>year, all terms. |
| Attendance<br>22-23 AHS<br>1 2<br>Term 2 (01/06/2023 - 05/24/2023)<br>COURSE                                                                                                    | lists absence<br>Click on a cl                                                                                                    | es and tard<br>ass to view                                                                                                    | ies for the<br>v the detail                                       | S                                         | Schedule<br>Fees<br>Message Center<br>More | The Schedule tool show<br>the student's schedule f<br>each term. Schedules a<br>available for the whol<br>year, all terms.   |
| Attendance<br>22-23 AHS<br>22-23 AHS<br>1 2<br>Term 2 (01/06/2023 - 05/24/2023)<br>COURSE<br>9th Grade Lit/Comp<br>Amer Govt/Civics                                                                                                    | e lists absence<br>Click on a cl                                                                                                    | es and tard<br>ass to viev                                                                                                    | ies for the<br>v the detail                                       | S                                         | Schedule<br>Fees<br>Message Center<br>More | The Schedule tool show<br>the student's schedule for<br>each term. Schedules a<br>available for the whol<br>year, all terms. |
| Attendance<br>22-23 AHS<br>22-23 AHS<br>1 2<br>Term 2 (01/06/2023 - 05/24/2023)<br>COURSE<br>9th Grade Lit/Comp<br>Amer Govt/Civics<br>Biology 1                                                                                                    | e lists absence<br>Click on a cl                                                                                                    | es and tard<br>ass to viev                                                                                                    | ies for the<br>v the detail                                       | S                                         | Schedule<br>Fees<br>Message Center<br>More | The Schedule tool show<br>the student's schedule for<br>each term. Schedules a<br>available for the whol<br>year, all terms. |
| Attendance<br>22-23 AHS<br>22-23 AHS<br>1 2<br>Term 2 (01/06/2023 - 05/24/2023)<br>COURSE<br>9th Grade Lit/Comp<br>Amer Govt/Civics<br>Biology 1<br>Found of Engineering/Tech                                                                                                    | e lists absence<br>Click on a cl<br>Amer Govt/Civics<br>Period Totals                                                                                                    | es and tard<br>ass to viev<br>bsent tar<br>0<br>0                                                                                                    | ies for the<br>v the detail                                       | S                                         | Schedule<br>Fees<br>Message Center<br>More | The Schedule tool show<br>the student's schedule is<br>each term. Schedules a<br>available for the whol<br>year, all terms.  |
| Attendance<br>22-23 AHS<br>22-23 AHS<br>22-23 AHS<br>22-23 COURSE<br>9th Grade Lit/Comp<br>Amer Govt/Civics<br>Biology 1<br>Found of Engineering/Tech<br>GSE Algebra 1                                                                                                    | e lists absence<br>Click on a cl<br>Amer Govt/Civics<br>Period Totals                                                                                                    | es and tard<br>ass to viev<br>BSENT TAR<br>0<br>0<br>0                                                                                                    | ies for the v the detail                                          | S                                         | Schedule<br>Fees<br>Message Center<br>More | The Schedule tool show<br>the student's schedules a<br>available for the whol<br>year, all terms.                            |
| Attendance<br>22-23 AHS<br>22-23 AHS<br>1 2<br>Term 2 (01/06/2023 - 05/24/2023)<br>COURSE<br>9th Grade Lit/Comp<br>Amer Govt/Civics<br>Biology 1<br>Found of Engineering/Tech<br>GSE Algebra 1<br>High School Transition 1                                                                               | e lists absence<br>Click on a cl<br>Amer Govt/Civics<br>Period Totals<br>Excused<br>Unexcused                                                                                                    | es and tard<br>ass to viev<br>BSENT TAR<br>0<br>0<br>0                                                                                                    | ies for the vertex of the detail                                  | S                                         | Schedule<br>Fees<br>Message Center<br>More | The Schedule tool show<br>the student's schedules a<br>available for the whol<br>year, all terms.                            |
| Attendance<br>22-23 AHS<br>22-23 AHS<br>22-23 AHS<br>22-23 COURSE<br>9th Grade Lit/Comp<br>Amer Govt/Civics<br>Biology 1<br>Found of Engineering/Tech<br>GSE Algebra 1<br>High School Transition 1<br>Vis Arts/Comprehensive 1                                                                           | e lists absence<br>Click on a cl<br>A<br>A<br>A<br>A<br>Mer Govt/Civics<br>Period Totals<br>Excused<br>Unexcused<br>Exempt                                                                                              | es and tard<br>ass to viev<br>BSENT TAR<br>0<br>0<br>0<br>0<br>0                                                                                                    | ies for the detail                                                | S                                         | Schedule<br>Fees<br>Message Center<br>More | The Schedule tool show<br>the student's schedules a<br>available for the whol<br>year, all terms.                            |
| Attendance<br>22-23 AHS<br>22-23 AHS<br>1 2<br>Term 2 (01/06/2023 - 05/24/2023)<br>COURSE<br>9th Grade Lit/Comp<br>Amer Govt/Civics<br>Biology 1<br>Found of Engineering/Tech<br>GSE Algebra 1<br>High School Transition 1<br>Vis Arts/Comprehensive 1                                                   | e lists absence<br>Click on a cl<br>Amer Govt/Civics<br>Period Totals<br>Excused<br>Unexcused<br>Exempt<br>Unknown                                                                                                    | es and tard<br>ass to viev<br>BSENT TAR<br>0<br>0<br>0<br>1<br>1<br>1<br>1<br>1<br>1<br>1<br>1<br>1<br>1<br>1<br>1<br>1                                                                   | ies for the detail                                                |                                           | Schedule<br>Fees<br>Message Center<br>More | The Schedule tool show<br>the student's schedules a<br>available for the whol<br>year, all terms.                            |
| Attendance<br>22-23 AHS<br>22-23 AHS<br>22-23 AHS<br>22-23 AHS<br>22-23 AHS<br>21 2<br>Term 2 (01/06/2023 - 05/24/2023)<br>COURSE<br>9th Grade Lit/Comp<br>Amer Govt/Civics<br>Biology 1<br>Found of Engineering/Tech<br>GSE Algebra 1<br>High School Transition 1<br>Vis Arts/Comprehensive 1<br>Totals | e lists absence<br>Click on a cl<br>A<br>A<br>A<br>A<br>Mer Govt/Civics<br>Period Totals<br>Excused<br>Unexcused<br>Exempt<br>Unknown<br>Absences                                                                       | es and tards<br>ass to view<br>BSENT TAR<br>0<br>0<br>0<br>0<br>1<br>0<br>0<br>0<br>0<br>0<br>0<br>0<br>0<br>0<br>0<br>0<br>0<br>0                                                        | ies for the detail                                                | S                                         | Schedule<br>Fees<br>Message Center<br>More | The Schedule tool shot<br>the student's schedules a<br>available for the whol<br>year, all terms.                            |
| Attendance<br>22-23 AHS<br>22-23 AHS<br>22-23 AHS<br>22-23 AHS<br>22-23 COURSE<br>9th Grade Lit/Comp<br>Amer Govt/Civics<br>Biology 1<br>Found of Engineering/Tech<br>GSE Algebra 1<br>High School Transition 1<br>Vis Arts/Comprehensive 1<br>Totals                                                    | e lists absence<br>Click on a cl<br>A<br>A<br>A<br>A<br>A<br>A<br>A<br>A<br>A<br>A<br>A<br>A<br>A<br>A<br>A<br>A<br>A<br>A<br>A                                                                                         | es and tard<br>ass to viev<br>BSENT TAR<br>0<br>0<br>0<br>0<br>0<br>0<br>0<br>0                                                                                                    | ies for the detail                                                |                                           | Schedule<br>Fees<br>Message Center<br>More | The Schedule tool shot<br>the student's schedules a<br>available for the whol<br>year, all terms.                            |
| Attendance<br>22-23 AHS<br>22-23 AHS<br>22-23 AHS<br>22-23 AHS<br>22-23 AHS<br>2 Term 2 (01/06/2023 - 05/24/2023)<br>COURSE<br>9th Grade Lit/Comp<br>Amer Govt/Civics<br>Biology 1<br>Found of Engineering/Tech<br>GSE Algebra 1<br>High School Transition 1<br>Vis Arts/Comprehensive 1<br>Totals       | e lists absence<br>Click on a cl<br>Amer Govt/Civics<br>Period Totals<br>Amer Govt/Civics<br>Period Totals<br>Excused<br>Unexcused<br>Exempt<br>Unexcused<br>Absences<br>04 Thursday 03/0<br>Excused<br>04 Wednesday 03 | es and tarde view         ass to view         BSENT       TAR         0       0         0       0         ABSENT       0         10       0         2/2023       0         2/2023       0 | ies for the detail                                                |                                           | Schedule<br>Fees<br>Message Center<br>More | The Schedule tool shot<br>the student's schedules a<br>available for the whol<br>year, all terms.                            |

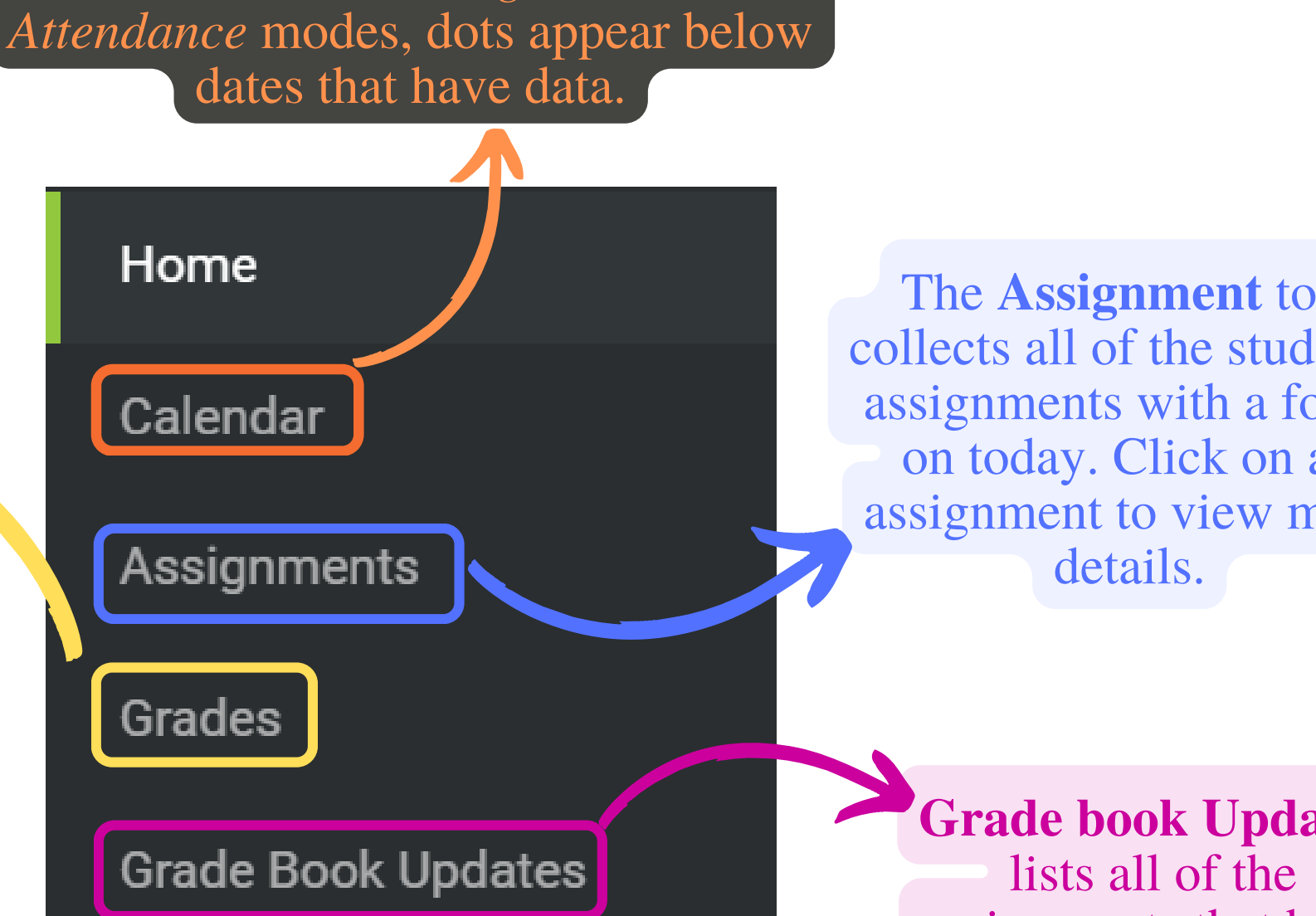

Click HERE to access NCSS Parent Connect: Infinite Campus page.